## **OCENY SEMESTRALNE I KOŃCOWE**

- 1. Logujemy się do dziennika Fryderyk.
- 2. Przechodzimy do lekcji danego ucznia

## Screen 1

| •     | FRYDERYK                 | 🗄 Plan zajęć 🛛 🗠  | Wiadomości 🛆 Nieobecności | 윤 Uczniowie 💩 K      | Konfiguracja                  | Admin Adminowski<br>Administrator |
|-------|--------------------------|-------------------|---------------------------|----------------------|-------------------------------|-----------------------------------|
|       | Kwietnia 20, 2020 - Kwie | etnia 26 2020 📖 እ |                           | Brak akompaniamentów | IV C (IVC), Akordeon          | Mói (nauczyciel)                  |
|       | 111101114 20, 2020 1111  | , 100, 2020 - J   |                           | Drak atomparianentow | Nauczyciel: Adminowski Admin  |                                   |
| 07:00 | 20, Poniedziałek ?       | 21, Wtorek        | ? 22, Środa               | 23, Czwartek         | Uczeń: Maj Mariola (45614136) | 26, Niedziela                     |
| 07:30 |                          |                   |                           | Maj M Akordeon       | Dzień: Czwartek (2020-04-23)  |                                   |
| 08:00 |                          |                   |                           |                      | Godzina: 07:00 - 07:45        | <u>a</u>                          |
| 08:30 |                          |                   |                           |                      | Sala. Station                 |                                   |
| 09:00 |                          |                   |                           |                      | Edytuj Przejdź                | $\triangleleft$                   |
| 09:30 |                          |                   |                           |                      |                               |                                   |

3. Z zakładek na górze wybieramy zakłądkę "Oceny".

## Screen 2

| Akordeon  | Tematy Frekwe                       | encja Oceny 📃 '    | Więcej               |                       |                       |                       |                       |                       |                       |                       |                       |        |      |
|-----------|-------------------------------------|--------------------|----------------------|-----------------------|-----------------------|-----------------------|-----------------------|-----------------------|-----------------------|-----------------------|-----------------------|--------|------|
| er ucznia |                                     | <u> </u>           |                      |                       | 1.                    |                       | r.                    |                       | r.                    | 15                    |                       |        |      |
| Num       | Nazwisko i imię                     | Frekwencja dzisiaj | 02 Kwi<br>poz obecni | 03 Kwi<br>poz. obecni | 04 Kwi<br>poz. obecni | 08 Kwi<br>poz. obecni | 09 Kwi<br>poz. obecni | 10 Kwi<br>poz. obecni | 11 Kwi<br>poz. obecni | 15 Kwi<br>poz. obecni | 22 Kwi<br>poz. obecni | 23 Kwi | 24 K |
| IV C      |                                     |                    |                      |                       |                       |                       |                       |                       |                       |                       |                       |        |      |
| 1.        | Maj Mariola<br>Numer w dzienniku: 4 |                    |                      |                       |                       |                       |                       |                       |                       |                       |                       |        |      |
|           |                                     |                    |                      |                       |                       |                       |                       |                       |                       |                       |                       |        |      |

- 4. Wybieramy pionowy panel po prawej stronie "PODSUMOWANIE OCEN" i klikamy na napis. Po wysunięciu się panelu widzimy podział na
  - średnią,
  - prognozowaną ocenę
  - ocenę semestralną I semstr / roczną-końcową II semest.

## Screen 3

| Zasady muzyki z elementami edycji nut Tem | rmuzyki z elementami edycji nut Tematy Frekwencja <u>Oceny</u> <u></u> Więcej Zr |                    |                        |                      |            |           |              |               |                       |            |            |         |                    |  |
|-------------------------------------------|----------------------------------------------------------------------------------|--------------------|------------------------|----------------------|------------|-----------|--------------|---------------|-----------------------|------------|------------|---------|--------------------|--|
|                                           | an                                                                               |                    |                        | -<br>U               |            |           | èu           | àu            | ×                     | SEMESTR II |            |         | ROK SZKOLNY        |  |
|                                           | Odp. ustna                                                                       | nieprzygotow<br>je | Kartkówka<br>Interwały | Gamy durow<br>molowe | Odp. ustna | Aide mol! | Nazwij kolum | Nazwij kolurr | MANIE OCEN<br>Ŝrednia | Prognoza   | Śródroczna | Średnia | Prognoza<br>Roczna |  |
|                                           | 1                                                                                |                    | 5                      | 3+                   |            |           |              |               | OWN 3.                | 14         |            |         |                    |  |
|                                           | 5+                                                                               |                    | 5-                     | 4                    |            |           |              | 5             | <b>So</b> 4.          | 66         |            |         |                    |  |
|                                           | 4-                                                                               |                    | 3+                     | 1                    | 2          |           |              |               | 2.                    | 50         |            |         |                    |  |
|                                           | 2                                                                                |                    | 4+                     | 5                    |            |           |              |               | 4.                    | 06         |            |         |                    |  |
|                                           | 3                                                                                |                    | 5-                     | 5-                   |            |           |              |               | 4.                    | 31         |            |         |                    |  |
|                                           |                                                                                  |                    |                        |                      |            |           |              |               |                       |            |            |         |                    |  |

6. Po kliknięciu pojawi się lista ocen wraz z ich kategoriami. Proszę zwrócić uwagę na kategorię oceny

W dzienniku zdefiniowane mamy oceny z przedmiotów teoretycznych i przedmiotu głównego (te są z punktami).

Aby wybrać odpowiednią ocenę należy kliknąć w strzałkę rozwijającą listę, przesunąć strzałka wdół i wybrac prawidłowa ocenę.

Screen 4

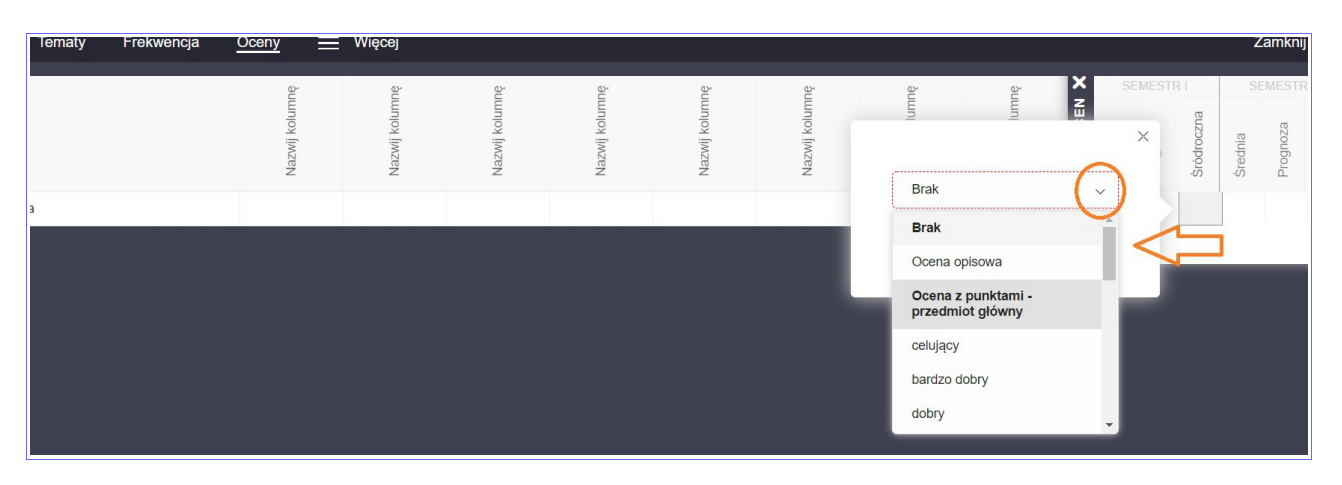